# Navigating EMS Scheduling

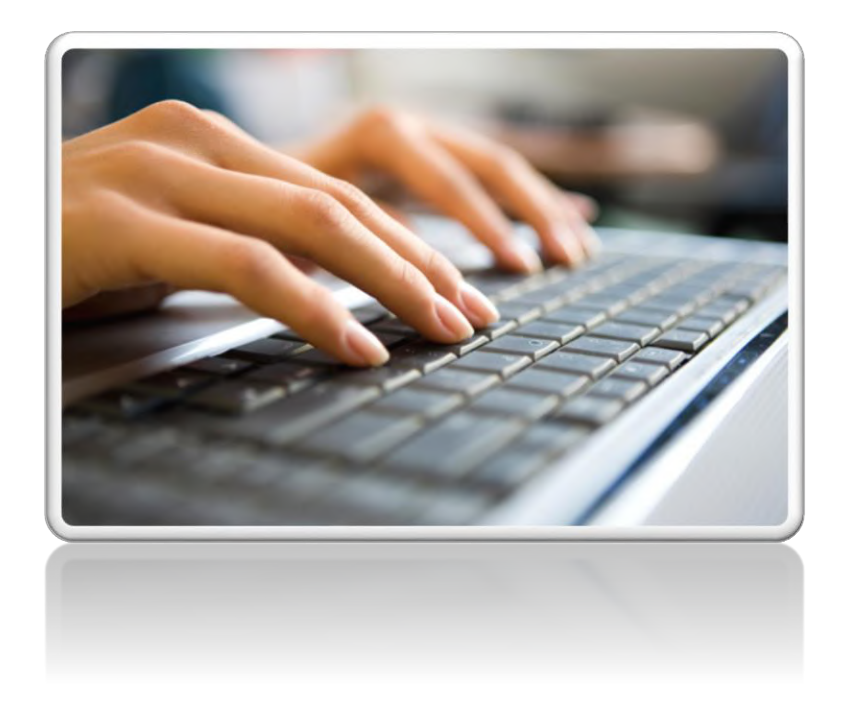

# Center for Experiential and Applied Learning (CEAL)

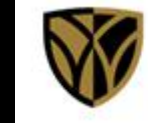

Wake Forest University School of Medicine

February 2023

# **Getting Started**

| <ol> <li>Want to check location<br/>If not, go to step 3.</li> </ol>                                                           | availat |            | st? Follow <mark>5</mark> steps be              | elow.    |                   |                                                                                                    |                        | <br>  |
|----------------------------------------------------------------------------------------------------|---------|------------|-------------------------------------------------|----------|-------------------|----------------------------------------------------------------------------------------------------|------------------------|-------|
| <ul> <li>Virtual EMS</li> <li>HOME</li> <li>CREATE A RESERVATION</li> <li>MY EVENTS</li> <li>BROWSE</li> <li>EVENTS</li> </ul> | 2.      | Date<br>3. | Mon 02/27/2023<br>(all)<br>Add/Remove Locations | <b>a</b> | Select Building   | Locations<br>BUILDINGS<br>Filter By Area •<br>Select All Buildings<br>Ambulatory Care<br>Ardmore<br>BB&T<br>BGCME (Innovation Qtr.)<br>Biotech Place<br>Building90 525 Vine St | Find locations         | q     |
|                                                                                                    |         |            |                                                 | 5.       | Click Update Loca |                                                                                                    | Defate Locations Close | <br>• |
| 3. Locate CEAL reservation                                                                                                    | on temp | olate; c   | lick <b>book now</b> .                          |          |                   |                                                                                                    |                        |       |

**NOTE:** If you <u>do not see</u> CEAL template, email <u>ceal@wakehealth.edu</u> to request it be added to your profile.

# 1 Rooms

Data 9 Tima

System defaults to 10 business days out from current date. If urgent within this window of time, email: ceal@wakehealth.edu.

4a. Select desired date and times; Click Add/Remove

| Date & Time            |            |                     |
|------------------------|------------|---------------------|
| Date *                 | *          | *                   |
| Mon 02/27/2023         | Recurrence | Recurrence Examples |
| Start Time *           | End Time * | See page 7          |
| 1:00 PM 🥑              | 2:00 PM    | <mark>.</mark>      |
| Create booking in this | time zone  |                     |
| Eastern Time           | ~          |                     |
| Locations              | Add/Remov  | ie -                |

4b. Select building; Click Update Locations

| Locations                                           |                  | ×     |
|-----------------------------------------------------|------------------|-------|
| BUILDINGS                                           |                  |       |
| Filter By Area 🗸                                    | Find locations   | ٩     |
| Select All Buildings                                |                  |       |
| Ambulatory Care BGCME (Innovation Qtr.) CEAL Mobile |                  |       |
| 🗋 Gray                                              |                  |       |
| 🛃 Janeway Tower                                     |                  |       |
| Reynolds Tower                                      | Update Locations | Close |

#### Select Room(s)

#### 5a. Room name appears under building name

Click 
 to select preferred room

|               | Selected  | Rooms                  |           |     |         |             |            |            |         |   |   |        |            |     |
|---------------|-----------|------------------------|-----------|-----|---------|-------------|------------|------------|---------|---|---|--------|------------|-----|
|               | Your sele | cted Rooms will        | appear he | re. |         |             |            |            |         |   |   |        |            |     |
|               | Room Se   | arch Results           |           |     |         |             |            |            |         |   |   |        |            |     |
|               | LIST      | SCHEDULE               |           |     |         |             |            |            |         |   |   |        |            |     |
|               |           |                        |           | 7   | 8       | 9           | 10         | 11         | 12 PM   | 1 | 2 | 3      | 4          |     |
|               | Rooms     | You Can Requ           | est       |     |         |             |            |            |         |   |   |        |            |     |
|               | Janeway T | <mark>ower</mark> (ET) | Cap       | 7   | 8       | 9           | 10         | 11         | 12 PM   | 1 | 2 | 3      | 4          | 5   |
| $\rightarrow$ | Debr      | rief (1089)            | 8         |     | Ms3's I | Intro to Ar | nesthesia  |            |         |   |   | Anesth | esia resio | len |
|               | Skills    | s Lab (1093)           | 10        |     |         | FLS Ful     | ll Exam FL | S Full Exa | m - Kat |   |   |        |            |     |
|               | Moc       | k OR (1102)            | 20        |     | Ms3's I | Intro to Ar | nesthesia  |            |         |   |   | Anesth | esia resio | ler |
|               |           |                        |           |     |         |             |            |            |         |   |   |        |            |     |

- **5b.** Indicate Number of Attendees\* Note: Required fields are outlined in red throughout template.
  - Click Add Room

#### Attendance & Setup Type

To continue, please enter the number of attendees and desired setup type for this Room. Number of Attendees \*

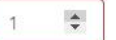

#### Setup Type \*

Conference

3

### 1 Rooms continued

- 6. Each selected room now appears at top of page
  - If selection should be removed, click 🗢 .
  - Once finished selecting room(s), click **Next Step**.
  - **x** Ctr Experiential & Applied Learning (CEAL) Request **1**

|                                                             |                                       |          |          | <b>1</b> Ro | oms        | 2          | Services   |          | 3 Rese | ervation | Details |            |        |
|-------------------------------------------------------------|---------------------------------------|----------|----------|-------------|------------|------------|------------|----------|--------|----------|---------|------------|--------|
| New Booking for Mon Feb 27, 2                               | 2023                                  |          |          |             |            |            |            |          |        |          |         |            |        |
| Date & Time                                                 | Selected Rooms                        | Attendan | ce & Set | up Typ      | be         |            |            |          |        |          |         |            |        |
| Date * Mon 02/27/2023                                       | Debrief (1089)<br>Room Search Results |          |          |             |            |            |            |          |        |          |         |            |        |
| Start Time *         End Time *           1:00 PM         O | LIST SCHEDULE                         |          |          |             |            |            |            |          |        |          |         |            |        |
| Create booking in this time zone                            |                                       |          | 7        | 8           | 9          | 10         | 11         | 12 PM    | 1      | 2        | 3       | 4          | 5      |
| Eastern Time 👻                                              | Rooms You Can Requ                    | lest     |          |             |            |            |            |          |        |          |         |            |        |
| Locations Add/Remove                                        | Janeway Tower (ET)                    | Cap      | 7        | 8           | 9          | 10         | 11         | 12 PM    | 1      | 2        | 3       | 4          | 5      |
|                                                             | Debrief (1089)                        | 8        |          | Ms3's       | Intro to A | Anesthesia | 1          |          |        |          | Anes    | sthesia re | esiden |
|                                                             | Skills Lab (1093)                     | 10       |          |             | FLS F      | ull Exam F | LS Full Ex | am - Kat |        |          |         |            |        |
|                                                             | • Mock OR (1102)                      | 20       |          | Ms3's       | Intro to / | Anesthesia | 1          |          |        |          | Anes    | sthesia re | esiden |
|                                                             | 4                                     |          |          |             |            |            |            |          |        |          |         |            |        |

- You are now ready to select resources -

### 2 Services

Next Ste

- 7. Services/Resources include equipment and staffing needs.
  - · Click the expander arrow to reveal items and services.
  - As each item is selected, it appears in the Services Summary to the right. If selection should be removed, click 
     Note: Human tissue question must be answered in the required field
  - Click Next Step after selections are complete.
  - If reservation is for space only, answer tissue question and continue to step 8.
  - \* Ctr Experiential & Applied Learning (CEAL) Request () 1 Rooms 2 Services 3 Reservation Details Services For Your Reservation **CEAL Simulation Resources** Services Summary Equipment ~ CEAL Simulation Resources Manikins V 0 Manikin - Birthing Simulator 🥒 1 Manikin - Adult Male Manikin - Baby 3 mo Manikin - Baby 32 week Manikin - Baby 40 week Manikin - Birthing Simulator Manikin - Child - 5 yo Manikin - HPS Adult Manikin - HPS Child Miscellaneous Equipment ~ Simulation Support ~ Task Trainers ~ **CEAL Standardized Patients** Equipment ^ Standardized Patients ~ Support Service ^ **CEAL Ultrasound Resources** Equipment ~ Ultrasound Support ~

^

Ultrasound Support
CEAL Human Tissue Resources
Does your event require use of human tissue?\*
Choose one

#### Human Tissue Support

#### **3** Reservation Details

- 8. All fields in this step are required\*
  - Once all fields are completed, click **Create Reservation** found at both the top and bottom of page.
  - Submission is confirmed with EMS automated notification.

|                                                                                               | I Rooms Z Services                                                           | J Reservation Details |      |
|-----------------------------------------------------------------------------------------------|------------------------------------------------------------------------------|-----------------------|------|
| Event Details                                                                                 |                                                                              |                       |      |
| Event Name *                                                                                  | Event Type *                                                                 |                       |      |
| Veeting Organizer Details                                                                     |                                                                              |                       |      |
| Aeeting Organizer *<br>∽                                                                      |                                                                              |                       |      |
| lst Contact                                                                                   |                                                                              |                       |      |
| Additional Information                                                                        |                                                                              |                       |      |
| Nould you like any assistance with pre-learn materials<br>such as video) for your event? *    | How many total participants do you expect for the duration of the event? *   |                       |      |
| Choose one 🗸                                                                                  |                                                                              |                       |      |
| Nould you like assistance with case development<br>and/or objective writing for your event? * | Are you bringing in any external medical devices or equipment? *             |                       |      |
| Choose one 🗸                                                                                  | Choose one 🗸                                                                 |                       |      |
| Name of Key Educator(s): *                                                                    | Please share any additional information or requests related to your event. * |                       |      |
| Department of Key Educator(s) *                                                               | Is there an external sponsor of financial support for this                   |                       |      |
|                                                                                               | event? *                                                                     | To Edit or C          | ance |
| what type of learners will participate in the event? *<br>Add/Remove                          | Choose one Y                                                                 |                       |      |

#### **Recurrence Examples** \* Click **Apply Recurrence** after appropriate selections \*

back to page 3

|                                                                                                   | ×                                                                                                    |
|---------------------------------------------------------------------------------------------------|----------------------------------------------------------------------------------------------------|
| epeats                                                                                            | Daily                                                                                                    |
| D Every                                                                                           | 1 day(s)                                                                                                    |
| Weekdays Only                                                                                     |                                                                                                    |
| tart Date                                                                                         | Mon 02/27/2023                                                                                                    |
| End Date                                                                                          | Fri 03/03/2023 🛗 (5 occurrences)                                                                                                    |
| Number Of Occi                                                                                    | urrences 1 occurrence(s)                                                                                                    |
| tart Time                                                                                         | End Time                                                                                                    |
| 1:00 PM                                                                                           | <ul> <li>⊘ 2:00 PM</li> <li>⊘</li> </ul>                                                                                                    |
|                                                                                                   |                                                                                                    |
| Recurrence                                                                                        | ×                                                                                                    |
| Recurrence<br>Repeats                                                                             | X Monthly Y Remove Recurrence                                                                                                    |
| Recurrence<br>Repeats<br>O On day                                                                 | X<br>Monthly  Remove Recurrence<br>13 of every 1 month(s)                                                                                                    |
| Recurrence<br>Repeats<br>On day<br>On the                                                         | Monthly       Remove Recurrence         13       of every       1       month(s)         Last       Mon       of every       1       month(s)                        |
| Recurrence<br>Repeats<br>O On day<br>On the<br>Start Date                                         | Monthly       Remove Recurrence         13       of every       1       month(s)         Last       Mon       of every       1       month(s)         Mon 02/27/2023 |
| Recurrence<br>Repeats<br>On day<br>On the<br>Start Date                                           | X Monthly Remove Recurrence<br>13 of every month(s)<br>Last Mon of every month(s)<br>Mon 02/27/2023<br>Mon 11/27/2023<br>(9 occurrences)                             |
| Recurrence<br>Repeats<br>On day<br>On the<br>Start Date<br>End Date<br>Number Of Oc               | Monthly Remove Recurrence   13 of every   1 month(s)   Last Mon   Mon of every   1 month(s)   (9 occurrences)  ccurrences   1 occurrence(s)                          |
| Recurrence<br>Repeats<br>On day<br>On the<br>Start Date<br>End Date<br>Number Of Oc<br>Start Time | Monthly Remove Recurrence   13 of every   1 month(s)   Last Mon   Mon of every   1 month(s)   Mon 0f every   1 occurrences   1 occurrence(s)                         |

Close

Apply Recurrence

| ecurren                                                   | се                                         |                                                                  |                                                        |                                                       |                                                      |                                                                                           | ~          |
|-----------------------------------------------------------|--------------------------------------------|------------------------------------------------------------------|--------------------------------------------------------|-------------------------------------------------------|------------------------------------------------------|-------------------------------------------------------------------------------------------|------------|
| epeats                                                    |                                            | Weekly                                                           | ~                                                      | Remo                                                  | ove Recurrenc                                        | :e                                                                                        |            |
| very                                                      |                                            | 1 w                                                              | eek(s)                                                 |                                                       |                                                      |                                                                                           |            |
| 'n                                                        |                                            | Sun                                                              | on Tue                                                 | Wed                                                   | Thu Fri                                              | Sat                                                                                       |            |
| tart Date                                                 |                                            | Mon 02/27/                                                       | 2023                                                   | <b>*</b>                                              |                                                      |                                                                                           |            |
| End Date                                                  |                                            | Mon 03/27/                                                       | 2023                                                   |                                                       | 5 occurrences)                                       | N.                                                                                        |            |
| ) Number (                                                | Of Occurren                                | ces                                                              | 1 0                                                    | occurrence(s)                                         |                                                      |                                                                                           |            |
|                                                           |                                            |                                                                  |                                                        |                                                       |                                                      |                                                                                           |            |
| tart Time                                                 |                                            | End Ti                                                           | me                                                     |                                                       |                                                      |                                                                                           |            |
| 1:00 PM                                                   | (                                          | 2:00                                                             | PM                                                     | 0                                                     |                                                      |                                                                                           |            |
|                                                           |                                            |                                                                  |                                                        |                                                       | Apply                                                | Recurrence                                                                                | Close      |
| ecurren                                                   | се                                         |                                                                  |                                                        |                                                       | Apply                                                | Recurrence                                                                                | Close      |
| ecurren                                                   | ce                                         | Random                                                           | v                                                      | Remov                                                 | Apply<br>e Recurrence                                | r Recurrence                                                                              | Close      |
| ecurren<br>epeats                                         | ce                                         | Random<br>Fel                                                    | v<br>bruary 202                                        | Remov                                                 | Apply<br>e Recurrence                                | / Recurrence                                                                              | Close      |
| ecurren<br>epeats<br><b>K</b><br>Su                       | ce                                         | Random<br>Fel<br>Tu                                              | v<br>bruary 202<br>We                                  | Remov<br>13<br>Th                                     | e Recurrence                                         | Recurrence                                                                                | Close      |
| ecurren<br>epeats<br>su<br>29                             | Ce<br>Mo<br>30                             | Random<br>Fel<br>Tu<br>31                                        | v<br>bruary 202<br>We<br>1                             | Remov<br>3<br>Th<br>2                                 | e Recurrence<br>Fr<br>3                              | Recurrence                                                                                | Close      |
| ecurren<br>epeats<br>Su<br>29<br>5                        | Ce<br>Mo<br>30<br>6                        | Random<br>Fel<br>Tu<br>31<br>7                                   | v<br>bruary 202<br>We<br>1<br>8                        | Remov<br>13<br>Th<br>2<br>9                           | E Recurrence<br>Fr<br>3<br>10                        | Recurrence                                                                                | Close      |
| ecurren<br>epeats<br>Su<br>29<br>5<br>12                  | Ce<br>Mo<br>30<br>6<br>13                  | Random<br>Fel<br>Tu<br>31<br>7<br>14                             | •<br>bruary 202<br>We<br>1<br>8<br>15                  | Remov<br>23<br>Th<br>2<br>9<br>16                     | E Recurrence<br>Fr<br>3<br>10<br>17                  | <ul> <li>Recurrence</li> <li>Sa</li> <li>4</li> <li>11</li> <li>18</li> </ul>             | Close      |
| ecurren<br>epeats<br>\$<br>29<br>5<br>12<br>19            | Ce<br>Mo<br>30<br>6<br>13<br>20            | Random<br>Fe<br>Tu<br>31<br>7<br>14<br>21                        | •<br>bruary 202<br>We<br>1<br>8<br>15<br>22            | Remov<br>23<br>Th<br>2<br>9<br>16<br>23               | E Recurrence<br>Fr<br>3<br>10<br>17<br>24            | <ul> <li>Recurrence</li> <li>Sa</li> <li>4</li> <li>11</li> <li>18</li> <li>25</li> </ul> | Close      |
| ecurren<br>epeats<br>\$<br>29<br>5<br>12<br>19<br>26      | Ce<br>Mo<br>30<br>6<br>13<br>20<br>27      | Random<br>Fel<br>Tu<br>31<br>7<br>14<br>21<br>28                 | •<br>bruary 202<br>We<br>1<br>8<br>15<br>22<br>22<br>1 | Remov<br>3<br>Th<br>2<br>9<br>16<br>23<br>2           | E Recurrence<br>Fr<br>3<br>10<br>17<br>24<br>3       | Recurrence Sa 4 11 18 25 4                                                                | Close<br>X |
| ecurren<br>epeats<br>\$<br>29<br>5<br>12<br>19<br>26<br>5 | Ce<br>Mo<br>30<br>6<br>13<br>20<br>27<br>6 | Random<br>Fel<br>Tu<br>31<br>7<br>14<br>21<br>28<br>7            | bruary 202 We 1 8 15 22 1 8                            | Remov<br>3<br>Th<br>2<br>9<br>16<br>23<br>2<br>2<br>9 | E Recurrence<br>Fr<br>3<br>10<br>17<br>24<br>3<br>10 | Recurrence Sa 4 11 18 25 4 11                                                             | Close<br>X |
| ecurren<br>epeats                                         | Ce<br>Mo<br>30<br>6<br>13<br>20<br>27<br>6 | Random<br>Fel<br>Tu<br>31<br>7<br>14<br>21<br>28<br>7<br>End Tin | bruary 202 We 1 8 15 22 1 8 ne                         | Remov<br>3<br>Th<br>2<br>9<br>16<br>23<br>2<br>2<br>9 | E Recurrence<br>Fr<br>3<br>10<br>17<br>24<br>3<br>10 | Recurrence Sa 4 11 18 25 4 11                                                             | Close<br>X |

#### Edit Details | Edit Date/Time/Location | Add or Cancel Services | Cancel Event

| <ul> <li>From EMS Home page</li> <li>Click My Events to open a list of your current or past events</li> <li>Click the Reservation Name requiring a change</li> </ul> |                                                                                               |                  | My Events      |           |                                     |                 |  |  |  |
|----------------------------------------------------------------------------------------------------|-----------------------------------------------------------------------------------------------|------------------|----------------|-----------|-------------------------------------|-----------------|--|--|--|
|                                                                                                    |                                                                                               |                  | ATE A RESERVAT | ION       |                                     |                 |  |  |  |
| Edit Details <ul> <li>Click Edit Reservation Details</li> </ul>                                                                                                    | RESERVATION DETAILS                                                                           | ADDITI:          | ONAL INFO      | RMATION   |                                     |                 |  |  |  |
| Edit Date/Time/Location <ul> <li>Click and under Bookings</li> </ul>                                                                                                 | BOOKINGS<br>Cancel Bookings Booking Tool<br>Date ^                                            | ls<br>Start Time | End Time       | Time Zon  | e Location                          |                 |  |  |  |
|                                                                                                    | 🥜 🖨 Mon Jan 6, 2020                                                                           | 8:00 AM          | 10:00 AM       | ET        | Janeway Tower - Mock OR 8           | k Debrief Combo |  |  |  |
| <ul> <li>Add or Cancel Services</li> <li>Click appropriate selection under<br/>Reservation Tasks at right of page.</li> </ul>                                        | Reservation Tasks<br>Add Services<br>Cancel Services<br>Booking Tools<br>X Cancel Reservation |                  |                |           |                                     |                 |  |  |  |
| Cancel Event with Multiple Date Booking <ul> <li>Click x Cancel Reservation shown above</li> </ul>                                                                   |                                                                                               |                  |                |           |                                     |                 |  |  |  |
| <ul> <li>Cancel Specific Booking Date(s)</li> <li>Click  at bottom of page.</li> </ul>                                                                               | Bookings<br>CURRENT PAST<br>Cancel Bookings Booking Tools<br>Date A                           | Start Time       | End Time       | Time Zone | Location                            |                 |  |  |  |
|                                                                                                    | Non Jan 6, 2020                                                                               | 8:00 AM          | 10:00 AM       | ET        | Janeway Tower - Mock OR & Debrief C | Combo           |  |  |  |

#### Questions? Email ceal@wakehealth.edu